## 歸中信箱 mail 轉寄設定

<一、已在信箱之 mail 批次轉寄設定 >

(1) 選要轉寄的信匣

(2)選取:在「大小」處打勾可選取信匣中所有信件;或個別勾選要轉寄的信件(3)選 --信件轉寄—

(4)按「搬移」

(5)按「確定」

| 新信匣 (4/7)(1 | )~                    |                        |                           |                                            | 4 未讀 / 7 卦 | 信 / 2 | MB           |
|-------------|-----------------------|------------------------|---------------------------|--------------------------------------------|------------|-------|--------------|
| 0 6 3       | 3 3 3 10 6 3 4 1      |                        |                           |                                            | (3)        | (4)   | 1            |
|             | 授尋                    |                        | 頁1 ✓ +                    |                                            | (5)        | 搬移 1  | 複製           |
| 777         |                       |                        |                           |                                            |            | -     | (2)          |
| 🖬 🔮         | 信日期 🕶                 | 寄件者                    | 主旨                        |                                            | 3          | 大小    | 14           |
| 1 😖 06      | /22/2016 11:28:47 am  | 9 tpath                | ♀ Re: testmail-5          |                                            |            | 938   |              |
| 2 🖬 🛛 06    | i/22/2016 11:28:36 am | 9 tpath                | 9 Re: testmail-4          |                                            | /          | 938   | •            |
| 3 🖸 06      | /22/2016 11:28:25 am  | 9 tpath                | Re: testmail-3            |                                            |            | 938   |              |
| 4 🖬 06      | /22/2016 11:28:14 am  | ♀ tpath                | Re: testmail-2            |                                            |            | 938   |              |
| 5 🗛 🛛 06    | i/22/2016 11:27:21 am | ♀ tpath                | ♀ testmail-1              |                                            |            | 727   | •            |
| 6 🖓 🔋 06    | /22/2016 11:16:55 am  | ♀ tj106                | 9 N/A                     |                                            | /          | 2MB   | •            |
| 7 🗋 09      | /22/2015 03:50:34 pm  | 9 Mail Delivery System | 9 Undelivered Mail Return | ned to Sender                              | /          | 3KB   | $\checkmark$ |
|             |                       | OpenWi                 | abMail version 2.53 발행하?  | (項目派を)<br>(注意:定要所移用・部2曲件第7<br>(5)<br>補充 取消 |            |       |              |

(6)收信人:輸入轉寄位址(7)按「寄信」

| 編寫新信                 |                                                                                                    |  |  |
|----------------------|----------------------------------------------------------------------------------------------------|--|--|
| 🔁 🔮                  |                                                                                                    |  |  |
| 寄信人:                 | " 1@grjh.tn.edu.tw> ✔ <b>優先等級</b> : 普通 ✔                                                                                                    |  |  |
| 收信人:                 | 輸入轉寄位址 (6) 🗳                                                                                                    |  |  |
| 副本:                  |                                                                                                    |  |  |
| 秘密副本:                |                                                                                                    |  |  |
| Reply-To :           | 要求讀取回條                                                                                                    |  |  |
| 附件:                  | Forward0.msg 1KB [刪除] [網路硬碟]   Forward1.msg 1KB [刪除] [網路硬碟]   Forward2.msg 1KB [刪除] [網路硬碟]   Forward3.msg 1KB [刪除] [網路硬碟]   Forward4.msg 827Byte [刪除] [網路硬碟]   Forward5.msg 2040KB [刪除] [網路硬碟]   Forward6.msg 2KB [刪除] [網路硬碟] |  |  |
| (7) 主旨:              | Fw: 儲存寄件備份 ☑                                                                                                    |  |  |
| 寄信 暫存草稿 englis       | sh ✔ 拼字檢查 信件格式 純文字 ✔ 取消                                                                                                    |  |  |
| # Messages forwarded | as attachment                                                                                                    |  |  |

注意!!(不要跳過)

- 選取轉寄的信件是一起打包成一信件寄出,受限於轉寄位址單一信件最高容量的限制,勿 超過 10M 較安全,請先試選轉寄。
- 2. 收信人的轉寄位址要填,轉寄的信件在本端原信匣會不見。
- 建議:刪除垃圾信件,重要 mail 一件一件轉寄,到轉寄信箱打開格式較整齊(視對方信箱 系統格式而定) 下一頁還有 ———

## <二、新 mail 轉寄設定 >

點入「設定」

| 新信匣 (1/         | 3) 🗸                   | Vi 🖪 🥭 🎄 📭 |                           |
|-----------------|------------------------|------------|---------------------------|
| ∢ 1/1 ▶         |                        |            | 站入                        |
| 主旨              | ~                      | 搜尋         |                           |
|                 |                        |            |                           |
|                 | 發信日期 🔻                 |            | 寄件者                       |
| 1 🗋             | 03/24/2016 03:18:00 pm |            | ♀ tj106                   |
| 2 🖂             | 10/21/2015 01:42:52 pm |            | Ŷ □[BIG5?]□□□□[BIG5?]□□□□ |
| 3 🙆             | 09/22/2015 03:50:34 pm |            | Mail Delivery System      |
| <b>∢ 1/1 </b> ► |                        |            |                           |

## /信件轉寄到:輸入轉寄位

| 個人偏好設定                                          |                                    |  |  |  |  |  |
|-------------------------------------------------|------------------------------------|--|--|--|--|--|
|                                                 |                                    |  |  |  |  |  |
| 個人資訊                                            |                                    |  |  |  |  |  |
| 語系:                                             | Chinese/Taiwan [zh_TW] V字集 utf-8 V |  |  |  |  |  |
| 時區:                                             | - +0800 - 中原標準 🗸 🗸 🧒               |  |  |  |  |  |
| 目光節約時間:                                         | 自動切換 ✔                             |  |  |  |  |  |
| 寄信人:                                            | grjh.tn.edu.tw> 🗸 🏣                |  |  |  |  |  |
| 回信給:                                            | rjh.tn.edu.tw                      |  |  |  |  |  |
| 信件轉寄到:                                          | n.edu.tw                           |  |  |  |  |  |
| 自動回覆: 🤤 標題: This is an autoreply[Re: \$SUBJECT] |                                    |  |  |  |  |  |
| 自動回覆內容 (最多250個中文字)                              |                                    |  |  |  |  |  |
| Hello,                                          |                                    |  |  |  |  |  |
| I will not be rea                               | ading my mail for a while.         |  |  |  |  |  |
|                                                 | 簽名 (最多250個中文字)                     |  |  |  |  |  |

※ 校內 mail 伺服器停用前,寄入帳號之郵件可自動轉寄